# 新型コロナウイルスワクチン接種 予約手順

#### ①トップページのバナーより予約サイトにアクセスし、ページ左の"予約"をクリック

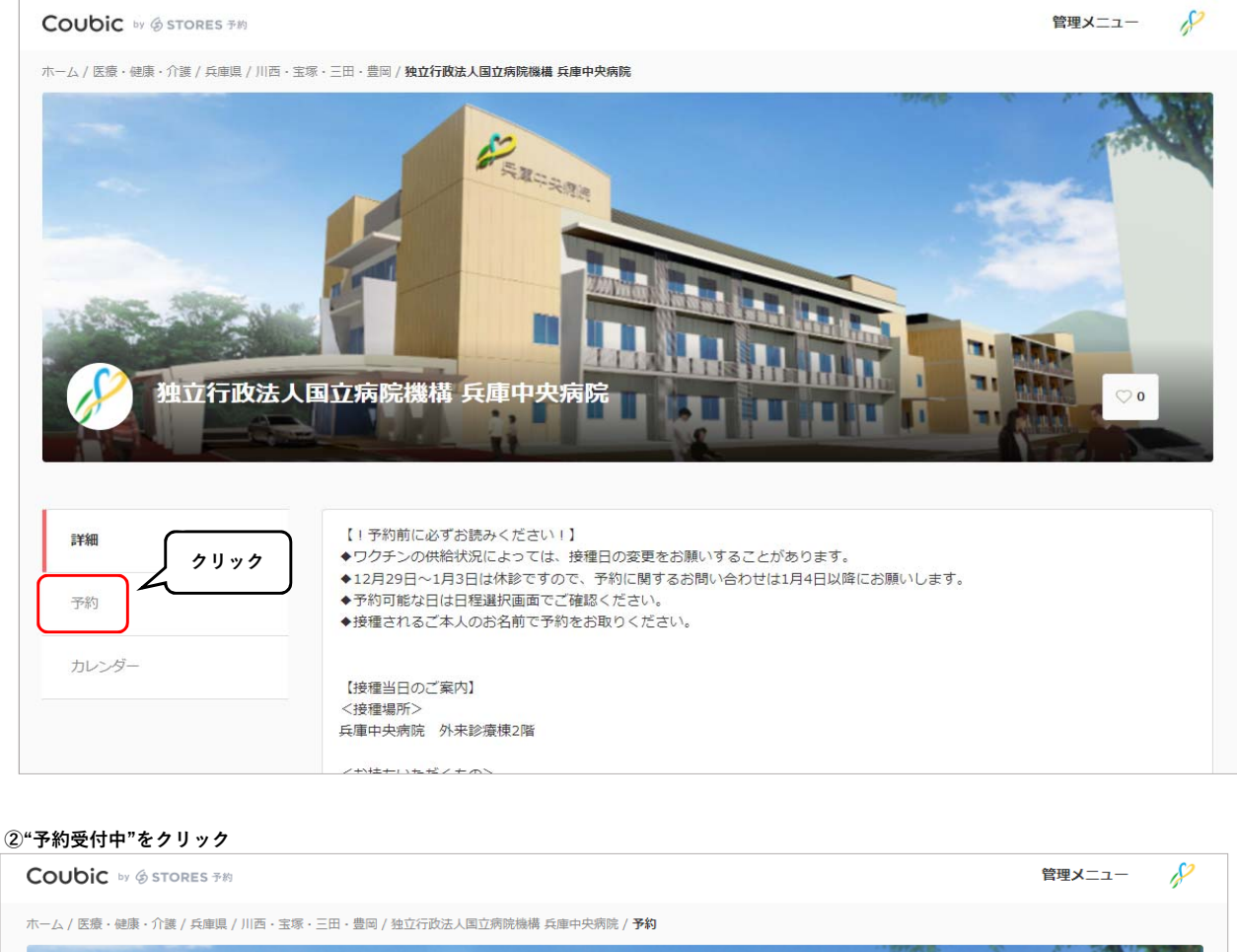

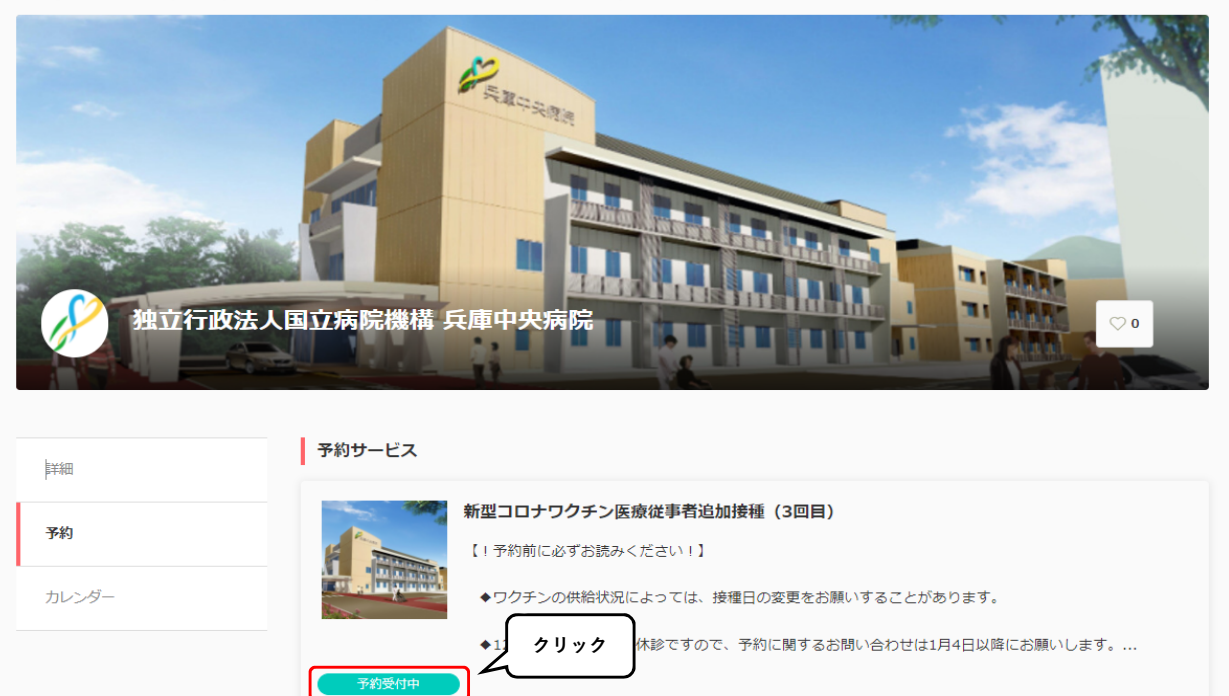

### ③ページをスクロールして注意事項を確認

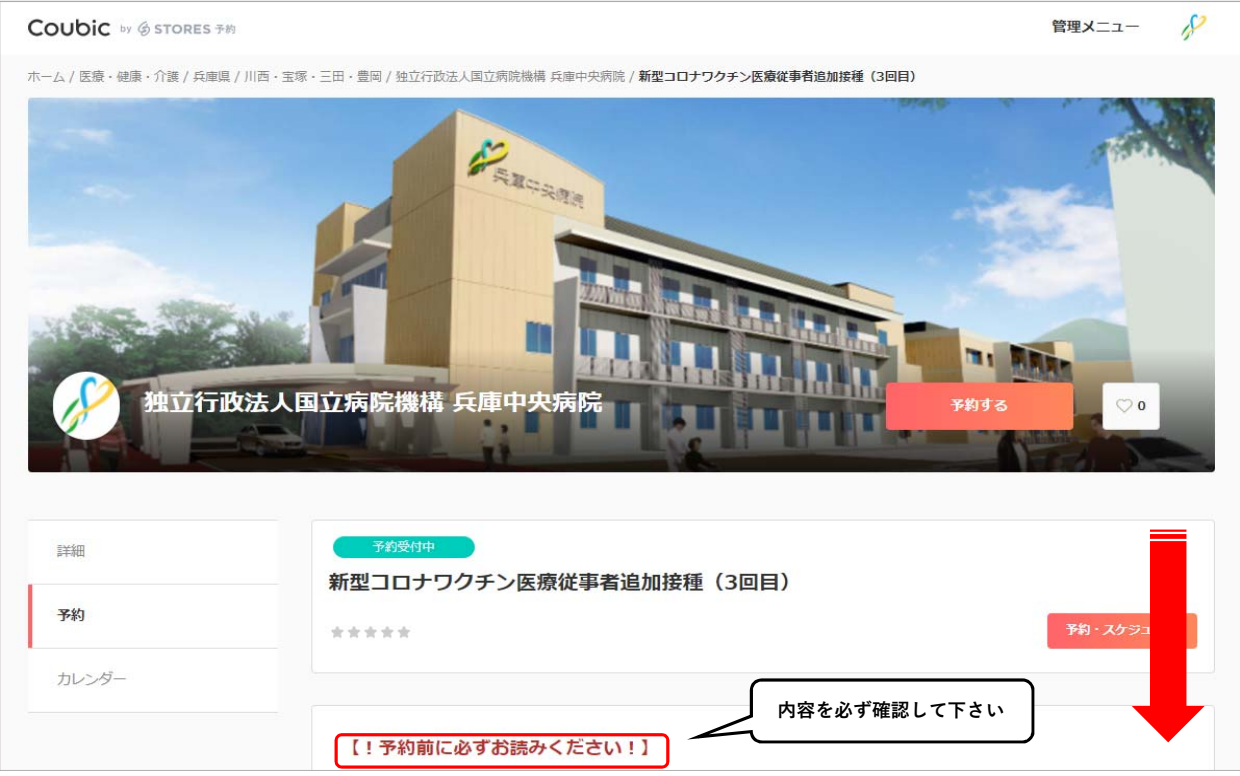

#### ④ページ下部の"予約・スケジュール"をクリック

| ◆予約可能な日は日程選択画面でご確認ください。            |
|------------------------------------|
| ◆接種されるご本人のお名前で予約をお取りください。          |
|                                    |
| 【接種当日のご案内】                         |
| <接種場所>                             |
| 兵庫中央病院 外来診療棟2階                     |
|                                    |
| <お持ちいただくもの> ※お忘れになると接種できない場合があります。 |
| ・接種券(クーポン券)                        |
| <ul> <li>予診票</li> </ul>            |
| ・身分証明書 ➡ 保険証、運転免許証、マイナンバーカードなど     |
| ・お薬手帳 ▶ 服薬中の方のみ                    |
|                                    |
| 予約に関しての注音事項                        |
| THICK COLLEFT                      |
| <b>日程変更</b><br>予約日時の1日前まで          |
| キャンセル                              |
| 予約日時の1日前まで         クリック            |
| 予約・スケジュール                          |
|                                    |

### ⑤"+日時の追加"をクリック

| Coubic by 分 STORES 予約 |                                                                                                    | 管理メニュー | 182 |
|-----------------------|----------------------------------------------------------------------------------------------------|--------|-----|
| 🄑 独立行政法人国立病院機構 兵庫中    | 中央病院                                                                                                    |        |     |
|                       | ①       ②       ③         目時の減尿       お客様情報       内容確認         選択した予約対象       新型コロナワクチン医療従事者追加接種(3回目)         予約日時       クリック         + 日時の消却 |        |     |

### ⑥カレンダーより日付と予約時間を選択し、"この日時を追加"をクリック

|      | <ol> <li>①</li> <li>目時の選択</li> </ol> |      | 2<br>お客様情報 |    | 3<br>内容確 | 52               |
|------|--------------------------------------|------|------------|----|----------|------------------|
|      |                                      | <    | 2022年1月    | >  |          |                  |
| B    | 月                                    | 火    | 水          | 木  | 金        |                  |
|      |                                      |      |            |    | $\frown$ | 2 <u>7 J y 7</u> |
| 2    | 3                                    | 4    | 5          | 6  | 7        | 8                |
| 9    | 10                                   | 11   | 12         | 13 | (14)     | 15               |
| 16   | 17                                   | 18   | 19         | 20 | 21       | 22               |
| 23   | 24                                   | 25   | 26         | 27 | 28       | 29               |
| 30   | 31                                   |      |            |    |          |                  |
| 予約時間 | 間(時間の選択が必要                           | 見です) |            |    |          |                  |
| ~    | 13:30 - 14:0                         | )    |            |    |          | 残り14             |
| ~    | 14:00 - 14:30                        | D    |            |    |          | 残り 15            |
|      | 14:30 - 15:00                        | )    |            |    |          | 残り 15            |
|      | 15:00 - 15:30                        | D    |            |    |          | 残り9              |
|      |                                      |      |            |    |          | <i></i>          |
|      |                                      |      | この日時を追加    | 1  |          |                  |

### ⑦日時を確認し、"次へ"をクリック

| Coubic by 多 STORES 予約 |                                     | 管理メニュー             | \$ |
|-----------------------|-------------------------------------|--------------------|----|
| 🎤 独立行政法人国立病院機構 兵庫     | 中央病院                                |                    |    |
|                       | ①<br>                               |                    |    |
|                       | 選択したが利用率<br>新型コロナワクチン医療従事者追加接種(3回目) |                    |    |
|                       | 予約日時<br>2022年1月7日(金) 13:30 - 14:00  |                    |    |
|                       | ×^                                  | 2 <u>7 1 v v 7</u> |    |

## ⑧必要事項(氏名、フリガナ、メールアドレス、電話番号、生年月日、接種券番号)を入力し"内容確認へ進む"をクリック

| お名前フリガナ (カタカナのみ)       |       |
|------------------------|-------|
|                        |       |
| メールアドレス                |       |
| 電話番号 必須                |       |
| 079-563-2121           |       |
| 生年月日 @ 酒<br>1984/02/02 |       |
| 接種券番号 (数字のみ)           |       |
| 00000000               | 21.92 |
| 内容確認へ進む                |       |
|                        |       |

### ⑨予約内容を確認し、"予約する"をクリック

| <b>し</b><br>日時の選択                                                  | <b>2</b><br>お客様情報                     | 3<br>內容確認 |                                          |
|--------------------------------------------------------------------|---------------------------------------|-----------|------------------------------------------|
| 予約申込み前に、予約内容を確<br>まだ予約は完了しておりません<br>予約申請を完了すると、利用規<br>特定商取引法に基づく表示 | <b>認してください。</b><br>。<br>約に同意したとみなします。 |           |                                          |
| 予約項目                                                               |                                       |           |                                          |
| 新型コロナワ<br>hyogochuo                                                | クチン医療従事者追加接種(3回目)                     |           |                                          |
| 予約日時 2022年1月<br>13:30 - 14                                         | 37日(金)<br>4:00                        |           |                                          |
| 予約に関しての注意事項                                                        |                                       |           |                                          |
| <b>日程変更</b><br>予約日時の1日前まで<br><b>キャンセル</b><br>予約日時の1日前まで            |                                       |           |                                          |
|                                                                    |                                       |           | <b><i><i>1</i></i>119191111111111111</b> |
|                                                                    | 予約する                                  |           |                                          |

## ⑩予約が完了し、登録したアドレスにメールが届く

| Coubic by ④ STORES 予約 |                                                                           | 管理メニュー | 12 |
|-----------------------|---------------------------------------------------------------------------|--------|----|
| 🎤 独立行政法人国立病院機構 兵庫中    | 央病院                                                                       |        |    |
|                       | 予約が完了しました。 登録済みのメールに予約内容の控えを送信しております。予約内容の確認、変更、キャンセルなどは、 メールから行うことができます。 |        |    |
|                       | 予約項目<br>新型コロナワクチン医療従事者追加接種(3回目)<br>hyogochuo                              |        |    |
|                       | <sup>予約日時</sup> 2022年1月7日(金)<br>13:30 - 14:00                             |        |    |
|                       | トップページへ<br>予約に関しての注意書類                                                    |        |    |
|                       | <b>日程変更</b><br>予約日時の1日前まで<br><b>キャンセル</b><br>予約日時の1日前まで                   |        |    |